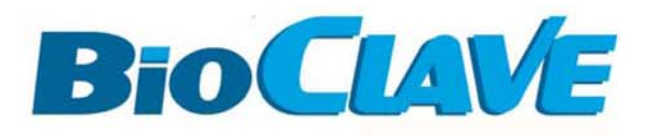

# Operations Manual (V 1.0)

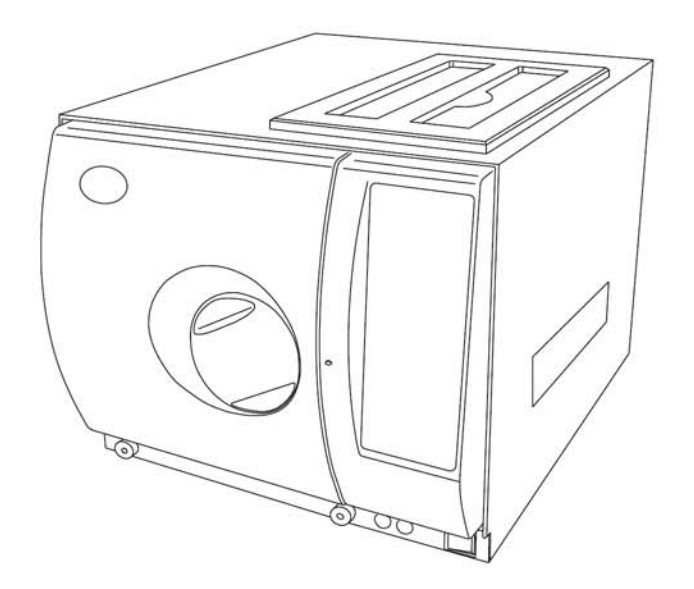

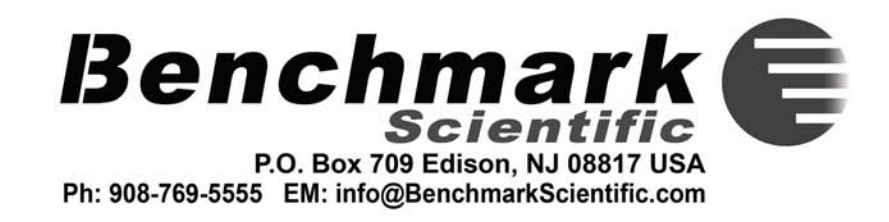

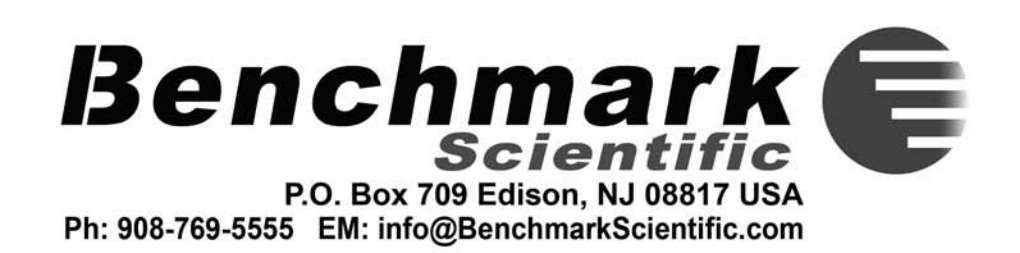

Thank you for choosing the Biomega BioClave steam sterilizer.

Your steam sterilizer has been CE certified and designed with durability, reliability, and safety in mind. It is your responsibility to install this instrument in conformance with local electrical codes.

This manual contains important operating and safety information. Please read and understand the contents of this manual prior to operating this instrument.

# **APPENDIX 4**

# HYDRAULIC DRAWING

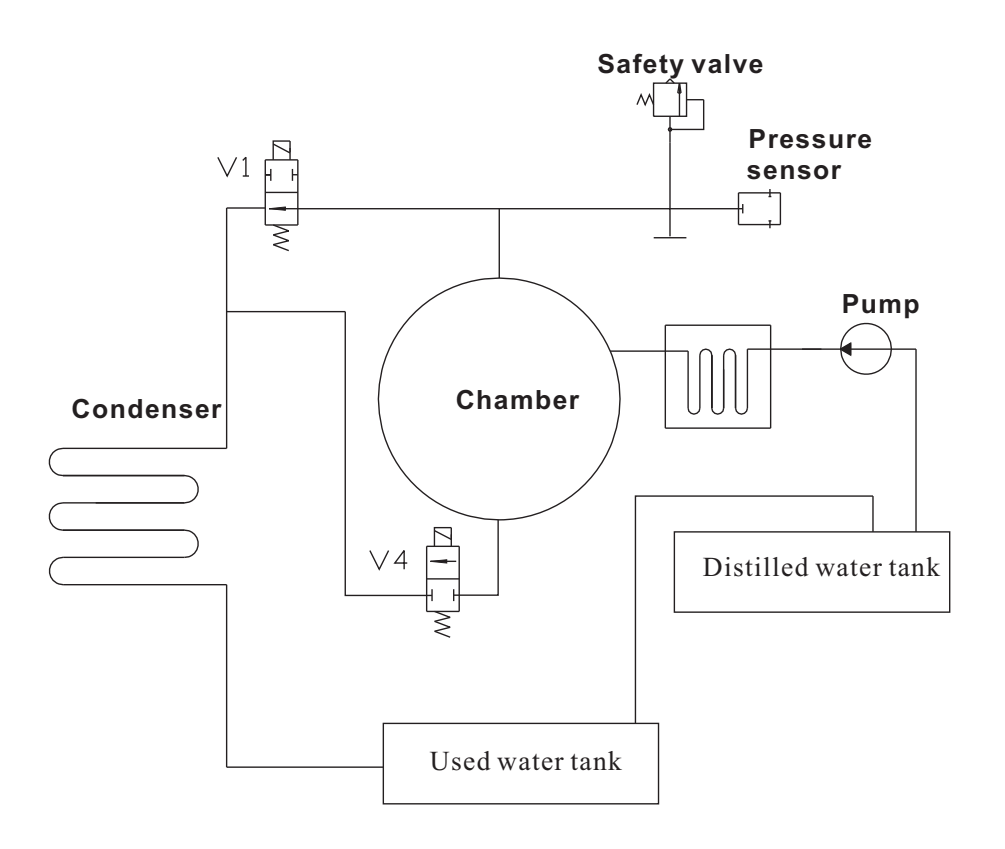

V1: Air release valve V4: Water release valve

# **APPENDIX 3**

# **ELECTRICAL DRAWING**

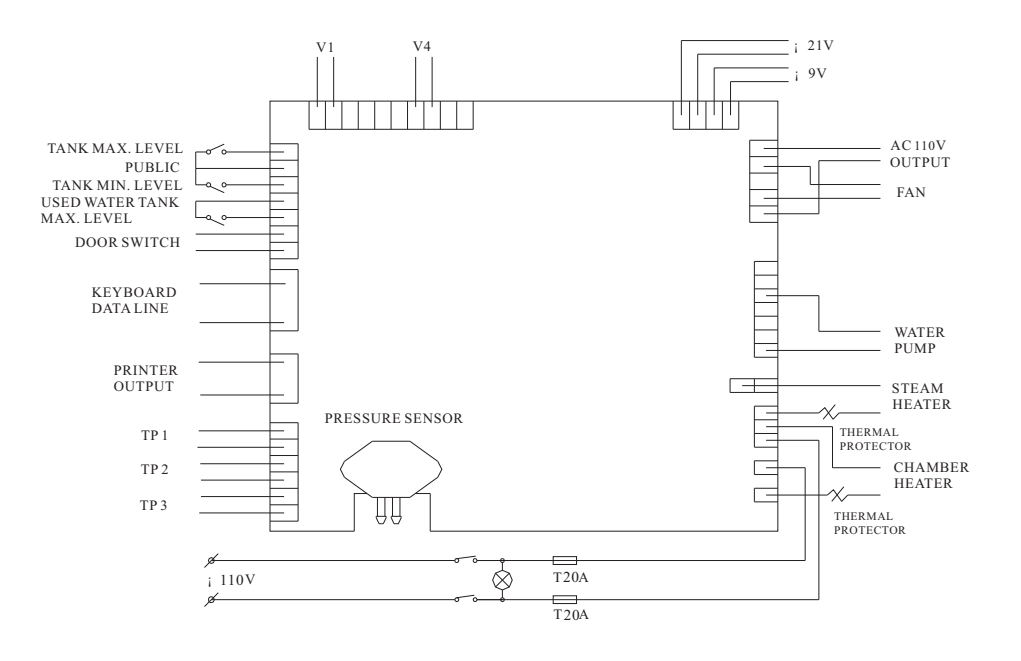

- Tp1: Steam generator temperature sensor
- TP2: Inner-Chamber temperature sensor
- TP3: Temperature sensor of chamber wall
- V1: Air release valve
- V4: Water release valve

# TABLE OF CONTENTS

| 1. GENERAL                                   | 1   |
|----------------------------------------------|-----|
| 2. TECHNICAL SPECIFICATIONS                  | 2   |
| 3. PACKING CONTENT                           | 3   |
| 4. INSTALLATION                              | 4   |
| 5. CONTROL PANEL                             | 5   |
| 6. OPERATION                                 | 6   |
| 6.1 POWER ON                                 | 6   |
| 6.2 FILLING THE DISTILLED WATER              | 6   |
| 6.3 PREPARING THE MATERIAL FOR STERILIZATION | 6   |
| 6.4 SELECTING THE STERILIZATION PROGRAM      | 7   |
| 6.5 RUNNING THE STERILIZATION PROGRAM        | 7   |
| 7. DRAINING THE WATER TANKS                  | - 9 |
| 8. ADVANCED SETTING                          | 10  |
| 9. PRINTER (OPTIONAL)                        | 11  |
| 10. MAINTENANCE                              | 12  |
| 11. TRANSPORT AND STORAGE                    | 15  |
| 12. ERROR CODES                              | 16  |
| 13. SERVICE AND CONTACT                      | 17  |
| APPENDIX                                     |     |
| 1. WATER PROPERTIES / CHARACTERISTICS        | 18  |
| 2. DIAGRAMS OF THE STERILIZATION PROGRAMS    | 19  |
| 3. ELECTRICAL DRAWING                        | 23  |
| 4. HYDRAULIC DRAWING                         | 24  |

# 1. General

The sterilizer described in this manual is intended for the sterilization of research tools. It operates automatically with  $134^{\circ}C$  and  $121^{\circ}C$  sterilization temperatures. This sterilizer is in compliance with the European Directive 93/42/CEE and it has been produced in accordance with the EN 13060. In addition the chamber has been ASME certified.

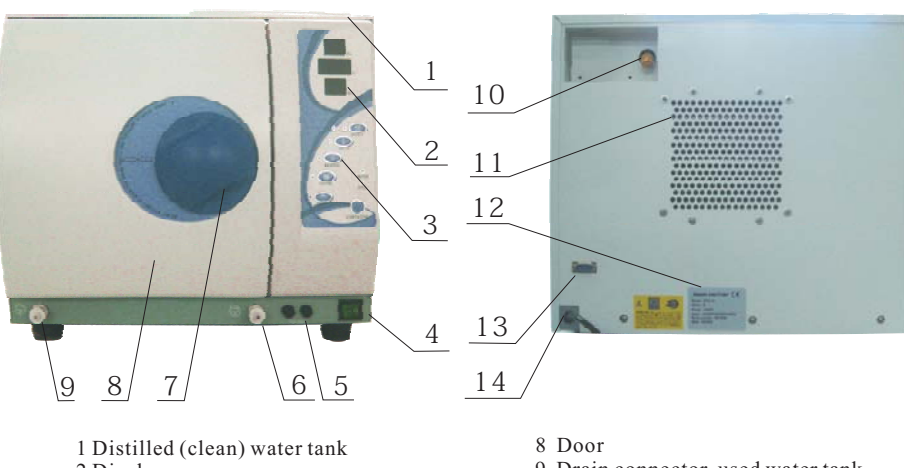

- 2 Display 3 Control panel 4 Power switch 5 Fuses 6 Drain connector, clean water tank 7 Door handle
- 8 Door
  9 Drain connector, used water tank
  10 Safety valve
  11 Condenser ventilation
  12 Serial / Electrical Label
  13 Printer port (printer is optional)
  14 Power supply cord

For safe operation, please pay close attention to the alert symbols below which cab be found throughout this manual. Please carefully read and understand the contents of this manual prior to operating this instrument.

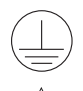

This symbol represents an electrical caution - ground protection

HOT SURFACE. This symbol represents a hot surface

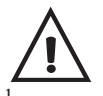

This symbol is used to draw the attention of the reader to particularly important notions for operator safety.

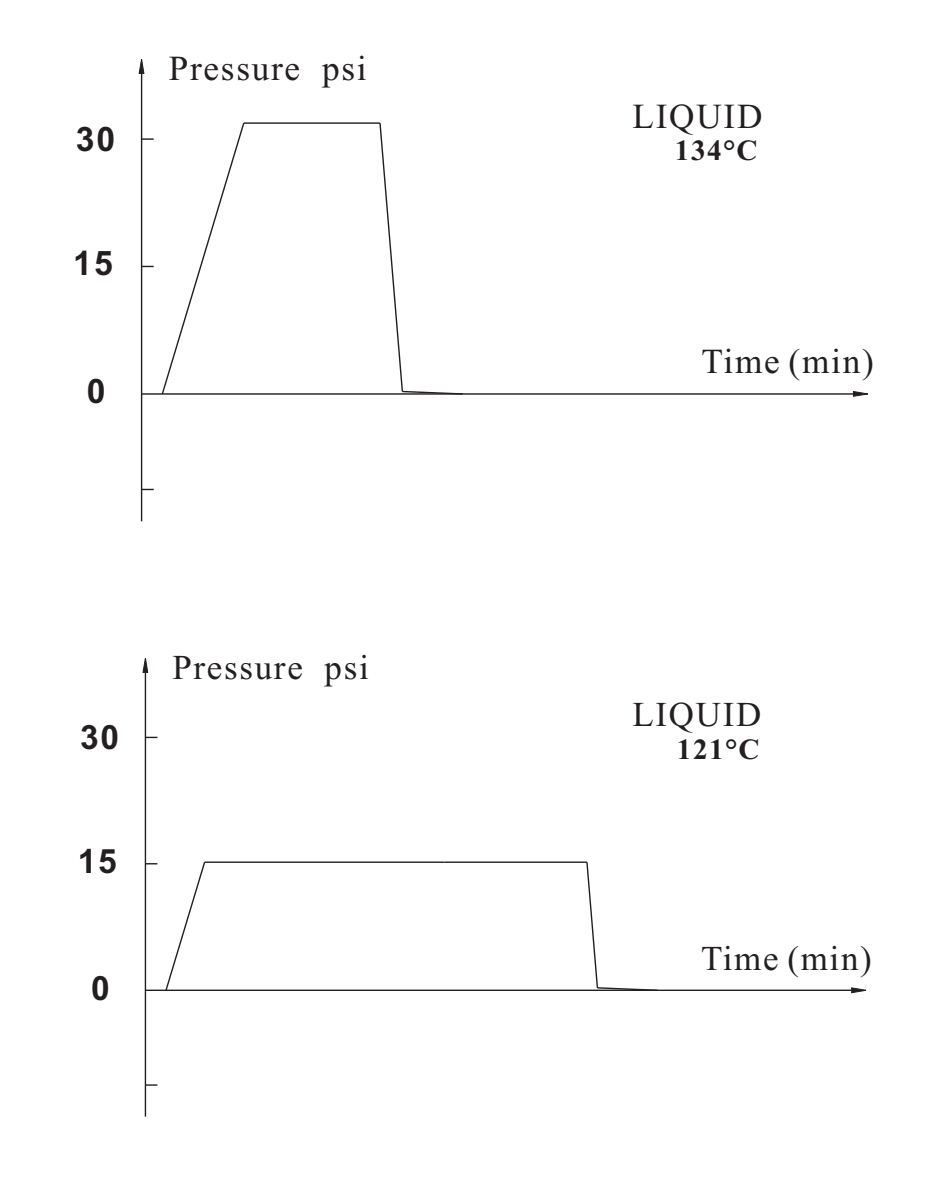

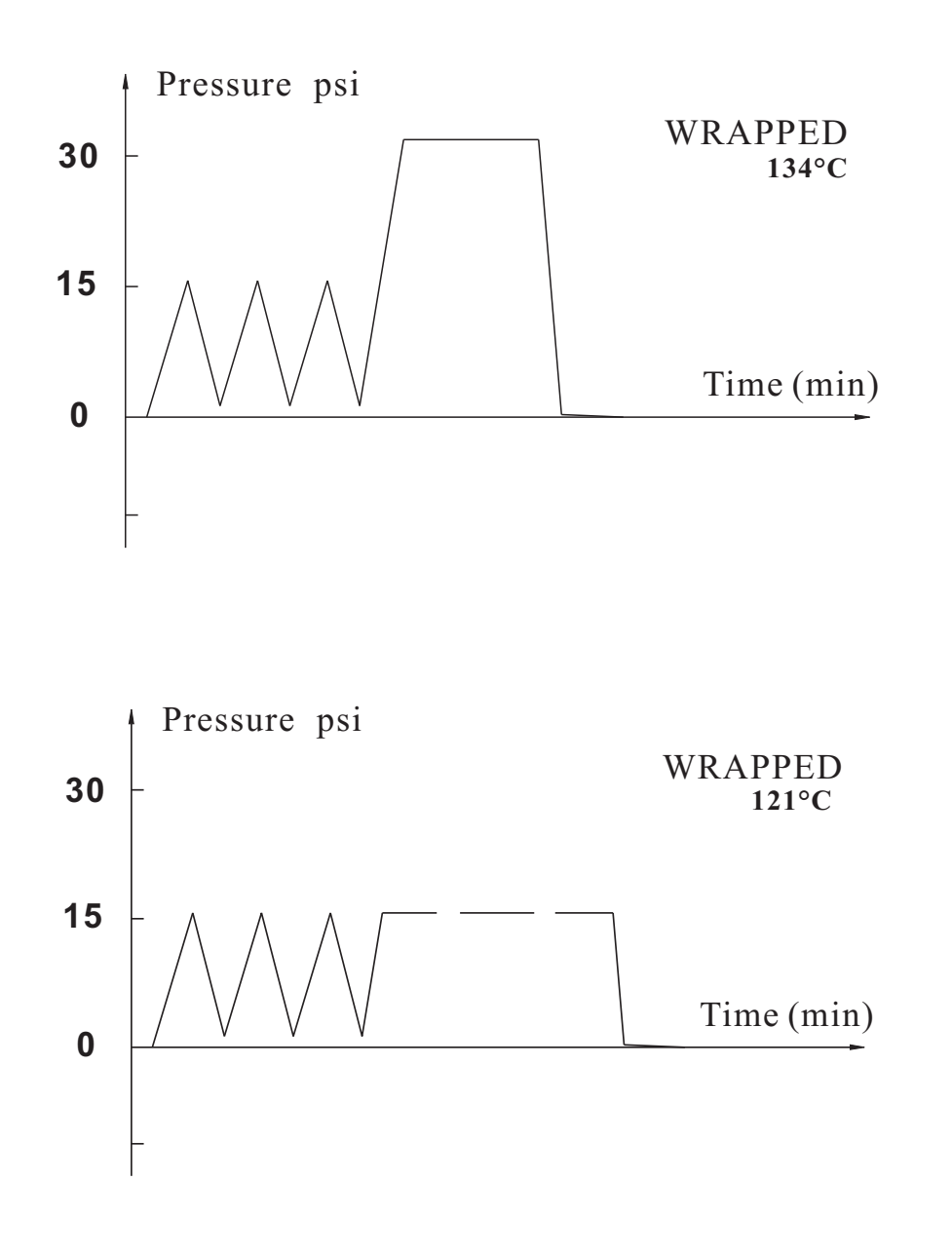

# 2. Technical Specifications

(1)Chamber Dimensions: 9in. x 14.2in. / 230mm x 360mm
(2)Rated Voltage: AC110V-120V or 220-240V, 50-60Hz
(3)Nominal power: 1600W (120V) 1250W(220V)
(4)Sterilization Temperature: 121°C / 134°C
(5)Main Fuses: T20A/250V
(6) Capacity of the distilled water tank: Approx 2.5L (water at level MAX)
(7)OperatingEnvironment: 5 - 40°C
(8)External Dimensions: 17.5in. (width) x 16.7in. (height) x 23in. (depth) 445mm (width) x 400mm (height) x 590mm (depth)
(9)Net weight: 99lbs. /45kg
(10)Noise: <60dB</li>
(11)Relative Humidity: max 80%, non condensing
(12)Atmospheric Pressure: 76kPa -106kPa

# 3. Packing Content

| No | Accessory                     | Quantity |
|----|-------------------------------|----------|
| 1  | 16L Steam sterilizer          | 1        |
| 2  | Loading tray                  | 3        |
| 3  | Tray rack                     | 1        |
| 4  | Tray handling tool            | 1        |
| 5  | Door adjustment tool          | 1        |
| 6  | Draining hose                 | 2        |
| 7  | Instructions manual           | 1        |
| 8  | Spare fuse power (20A)        | 2        |
| 9  | Spare fuse for valve (3A)     | 2        |
| 10 | Spare fuse for mainboard (1A) | 2        |
| 11 | Door seal                     | 1        |

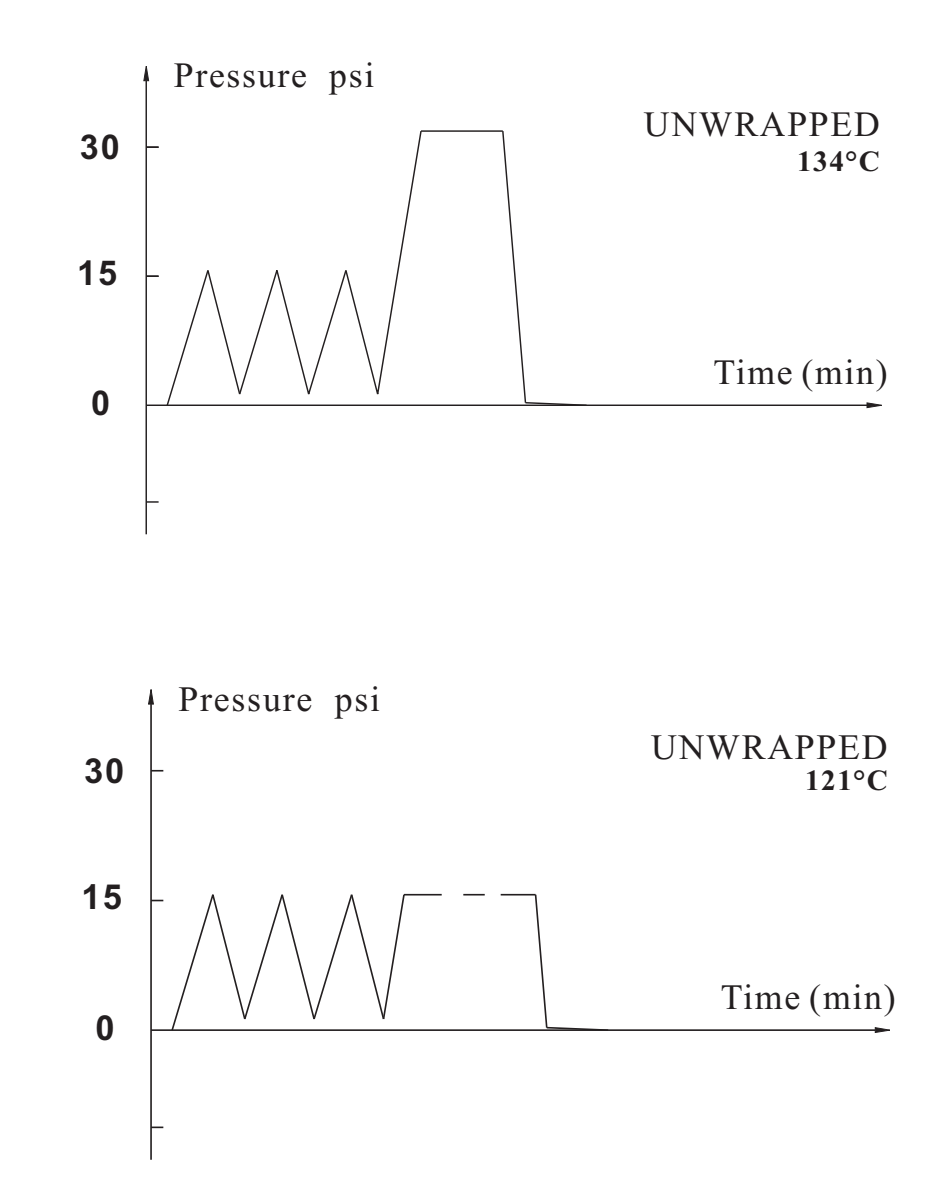

# **APPENDIX 2**

| PROGRAM   | Temperature<br>(°C) | Pressure<br>(PSI) | Holding time<br>(min.) | Total time<br>(min.) | ТҮРЕ                          | MAXLOAD<br>(kg) |
|-----------|---------------------|-------------------|------------------------|----------------------|-------------------------------|-----------------|
|           | 134                 | 30                | 4                      | 12~30                | Unwrapped solid               | 5.00            |
| UNWRAPPED | 121                 | 16                | 15                     | 30~45                | material                      | 5.00            |
| WRAPPED   | 134                 | 30                | 6                      | 30~40                | Unwrapped hollow material     | 5.00            |
|           | 121                 | 16                | 15                     | 35~50                | Single-wrapped solid material | 4.00            |
| LIQUID    | 134                 | 30                | 12                     | 30~65                | Wrapped liquid                | 0.50            |
|           | 121                 | 16                | 30                     | 45~65                | Wrapped liquid                | 0.50            |
| DRY ONLY  | <100                | 0                 | 15                     |                      |                               |                 |

DIAGRAMS OF THE STERILIZATION PROGRAMMES

The max. temperature of the 134 C sterilization cycle is 136C The max. temperature of the 121 C sterilization cycle is 123C

## 4. Installation

- \* Ensure that the sterilizer is installed with 2.5in. (10cm) ventilation space on all sides of the sterilizer, and 5 in. (20cm) on top side. The clearance required to open the door is 15.5in. (40cm).
- \* The sterilizer should be placed on a level worktable.
- \* Do not cover or block the door, ventilation or radiation openings on the sterilizer.
- \* Do not install the sterilizer near a sink or in a location where it is likely to be splashed.
- \* Do not install the sterilizer nearby a heat source.

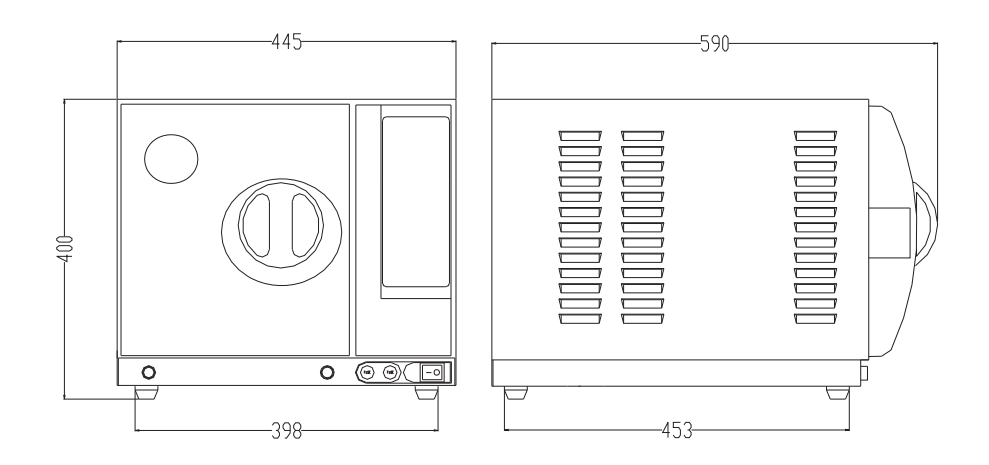

Above dimensions are shown in mm.

## **APPENDIX 1** Water Properties/Characteristics:

| DESCRIPTION                                         | WATER                                  | CONDENSATE                             |
|-----------------------------------------------------|----------------------------------------|----------------------------------------|
| Evaporate residue                                   | <sub>。</sub> 10 mg/l                   | <sub>。</sub> 1.0 mg/kg                 |
| Silicium oxide sio <sub>2</sub>                     | <sub>。</sub> 1 mg/l                    | <sub>。</sub> 0.1 mg/kg                 |
| Iron                                                | <sub>。</sub> 0.2 mg/l                  | <sub>。</sub> 0.1 mg/kg                 |
| Cadmium                                             | <sub>。</sub> 0.005 mg/l                | <sub>。</sub> 0.05 mg/kg                |
| Lead                                                | <sub>。</sub> 0.05 mg/l                 | <sub>。</sub> 0.1 mg/kg                 |
| Rest of heavy metals, excluding iron, cadmium, lead | <sub>。</sub> 0.1 mg/l                  | <sub>。</sub> 0.1 mg/kg                 |
| Chloride                                            | <sub>.</sub> 2 mg/l                    | <sub>。</sub> 0.1 mg/l                  |
| Phosphates                                          | <sub>。</sub> 0.5 mg/l                  | ₀ 0.1 mg/l                             |
| Conductivity (at 20。)                               | . 15₹s/cm                              | ₀ 3ヲs/cm                               |
| pH value                                            | 5-7.5                                  | 5-7                                    |
| Appearance                                          | Colorless, clean,<br>without sediments | Colorless, clean,<br>without sediments |
| Hardness                                            | <sub>.</sub> 0.02 mmol/l               | <sub>°</sub> 0.02 mmol/l               |

# 5. Control panel

#### **5.1 Pressure display window.** Displays the current pressure (

Displays the current pressure (PSI) inside the chamber

- **5.2 Temperature display window**. Display the current temperature (°C) inside the chamber
- **5.3 Timer display window** Displays the cycle state (see below) or the remaining cycle time

**5.4 TEMP button** Select the desired sterilization temperature according to your instrument.

#### 5.5 Sterilization Cycles

- UNWRAPPED
- WRAPPED
- LIQUID
- DRY ONLY

#### 5.6 WATER indication lamp

This lamp will illuminate when the distilled water tank . is low on water. The tank should then be filled (with distilled water).

#### 5.7 FULL indication lamp

This lamp will illuminate when the used water tank is full. The used water tank must be drained to continue operation.

#### 5.8 START & STOP button

Once the parameters have been chosen, press this button to start the sterilization cycle. To cancel or stop the cycle, press and hold this button for 3 sec.

## **Cycle State**

| Time Display | State                | State description                                                                 |
|--------------|----------------------|-----------------------------------------------------------------------------------|
| Ld           | preheating / loading | The machine is prepared for sample loading                                        |
| Do           | Door state           | Door is open                                                                      |
| Ро           | vacuuming            | The machine is vacuuming during a cycle                                           |
| HE           | heating              | The machine is in heating mode                                                    |
| Time in Min. | sterilization/drying | Time remaining in program                                                         |
| PL           | exhaust              | The machine is cooling and releasing steam.                                       |
| Ed           | end                  | The cycle is completed, you can open the door and take out the sterilized sample. |
| E1 - E9      | Error state          | Error - Please see section 12                                                     |

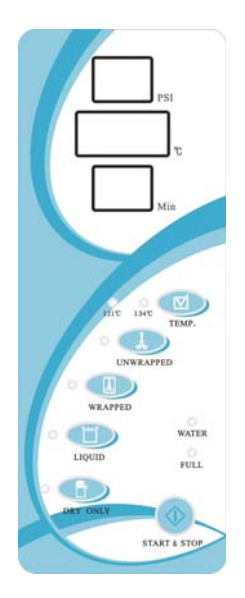

5

<sup>(</sup>Please see Appendix 2)

# 6. Operation

## 6.1 Power on

6.1.1 Open the chamber door and remove all inner packing and accessories.

6.1.2 Plug the power cord into the proper electrical outlet. (Please check that the power source is in accordance to the electrical specifications of the machine (listed on the power label).

6.1.3 Power on - The switch is located underneath the control panel on the front side of the machine.

Following power up, the control panel illuminates. The Time window will display "Ld".

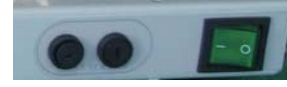

## 6.2 Filling the water tank

Open the top lid, and fill the tank with <u>distilled</u> water. The water should be filled within approximately 1 inch of the black seal. If you hear a beep signal, the max water level is exceeded. Please stop filling immediately.

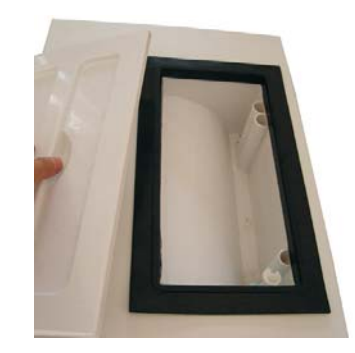

## 6.3 Sample Preperation

For the most effective sterilization and to preserve the sample, please follow below:

- \* Arrange the samples of different material on different trays or with at least 2in. of space between them.
- \* Always insert a sterilization paper or cloth between the tray and sample, to avoid direct contact between the different materials.

# 13. Service and Contact

For additional information on any of the error codes listed in section 10, please contact your sales representative, or contact Biomega Research Products Service Department at 1-908-769-5555. Please have the unit's serial number (located on the back panel of the instrument) available when calling. Do not send in a unit for service without first calling to obtain a repair authorization number and a decontamination form. The unit should be properly packed to avoid damage. Any damage resulting from improper packing shall be the responsibility of the user.

#### Instructions manual

17

6

- \* Verify all samples are not sealed, capped or closed.
- \* Don't overload the trays above the stated limit (see Appendix 1).
- \* Don't stack the trays one above the other or put them in direct contact with the walls of the sterilization chamber.
- \* When handling the trays, always use the tray removal tool.
- \* Wrap each sample separately, if samples are wrapped together verify that they are of the same material.
- $\ast$  Seal the wrap with sterilization adhesive ribbon or by a thermal sealer.
- \* Never seal with metallic clips, pins, etc. as this jeopardizes the maintenance of the sterility;
- \* When using sterilization paper, set the plastic part downward (tray side) and the paper side facing upward.

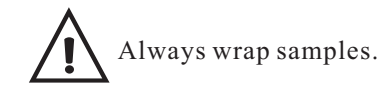

## 6.4 Select the sterilization program

Select the appropriate sterilization temperature and cycle. (For additional information, see appendix 2.)

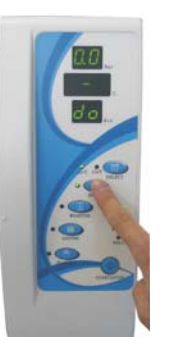

## 6.5 Running the sterilization program

After selecting the appropriate sterilization settings, load the samples onto the loading tray and insert the tray into the autoclave using the tray handling tool.

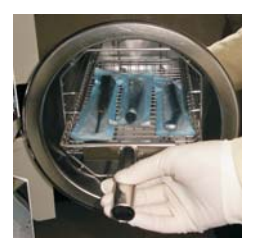

## 12. Error Codes

| Code | Description                              | Proposed solution                                                                                                    |
|------|------------------------------------------|----------------------------------------------------------------------------------------------------|
| E1   | Steam generator temperature sensor error | Check steam generator temperature sensor                                                                                        |
| E2   | Inner temperature sensor error           | Check inner temperature sensor                                                                                                  |
| E3   | Temperature sensor of chamber wall error | Check temperature sensor of chamber wall                                                                                        |
| E4   | Failure to raise temperature             | Check the water pump or the door seal                                                                                           |
| E5   | Failure to release steam                 | Check the air release valve                                                                                                    |
| E6   | Door has opened during the cycle         | Make sure you have turned the door handle<br>to the max. position or check the door switch                                      |
| E7   | Time Error                               | Check the water pump and the air release valve                                                                                  |
| E8   | Steam generator overheat                 | Check steam generator temperature sensor                                                                                        |
| E9   | Failure to hold temperature              | Ensure that the clean water tank is not<br>empty or contact your dealer to check the<br>heating system and temperature sensors. |
| EE   | Program manually interrupted             | Shut off the power and restart the machine                                                                                      |
| EF   | Failure to initialize                    | Shut off the power and restart the machine                                                                                      |

## 10.6 Replace fuse

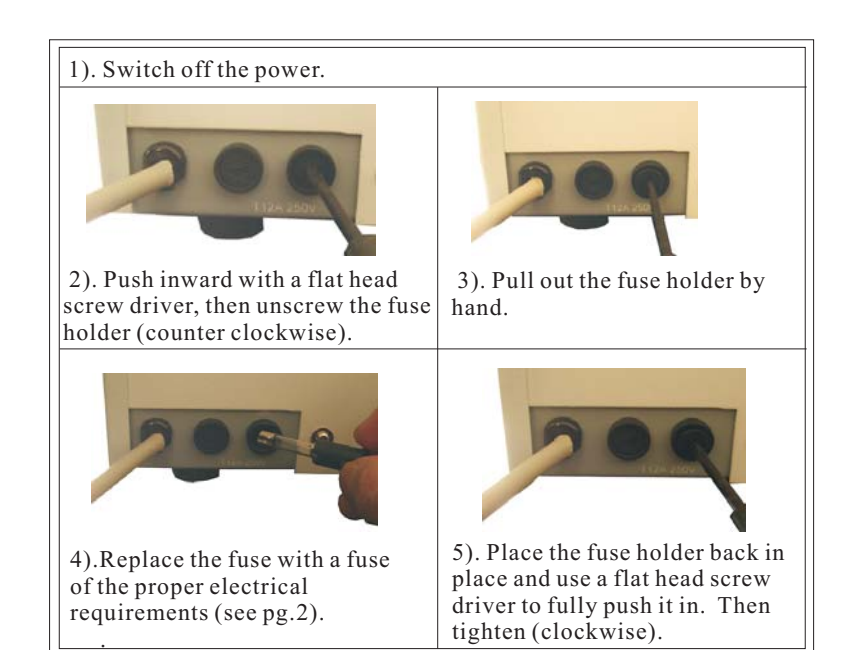

# 11. Transport and Storage

- 11.1 Switch off the sterilizer before transportation or storage. Pull out the plug and let the machine cool down.
- 11.2 Drain both the clean and the used water tank.
- 11.3 Conditions for transportation and storage:

Temperature: -20 C /~ +55C

Relative humidity: 85%

Atmospheric pressure: 50kPa~106kPa

6.6 After the samples are loaded, close and lock the door by turning the door handle clockwise until it stops.

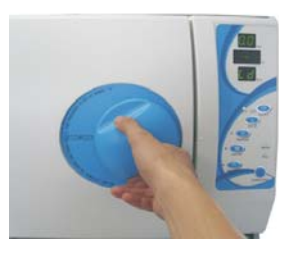

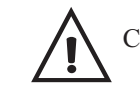

Caution: You must turn the door handle to the maximum position, otherwise the machine will alarm and an error message will be displayed during the cycle.

## 6.7 Starting the sterilization program.

Press the START button, the machine will begin the sterilization cycle and complete all phases (fill, sterilize, exhaust and dry) automatically. The cycle will complete in 12-65 minutes. (See **Appendix 2**)

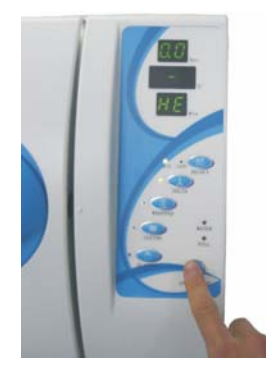

Caution: When you press the "Start" button and the door handle has not been turned to the maximum position, "do" will flash on the Time display window. The cycle will not begin until the door has been completely closed and the "Start" button is pressed again.

## 6.8 Sterilization cycle completion

After a cycle is completed the time display will show "Ed" Once the pressure has reached 0 PSI on the display the door can be opened and samples can be removed.

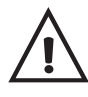

Always use the tray removal tool to load or unload the tray in order to avoid touching the hot surface of the trays.

## 7. Draining the water tanks

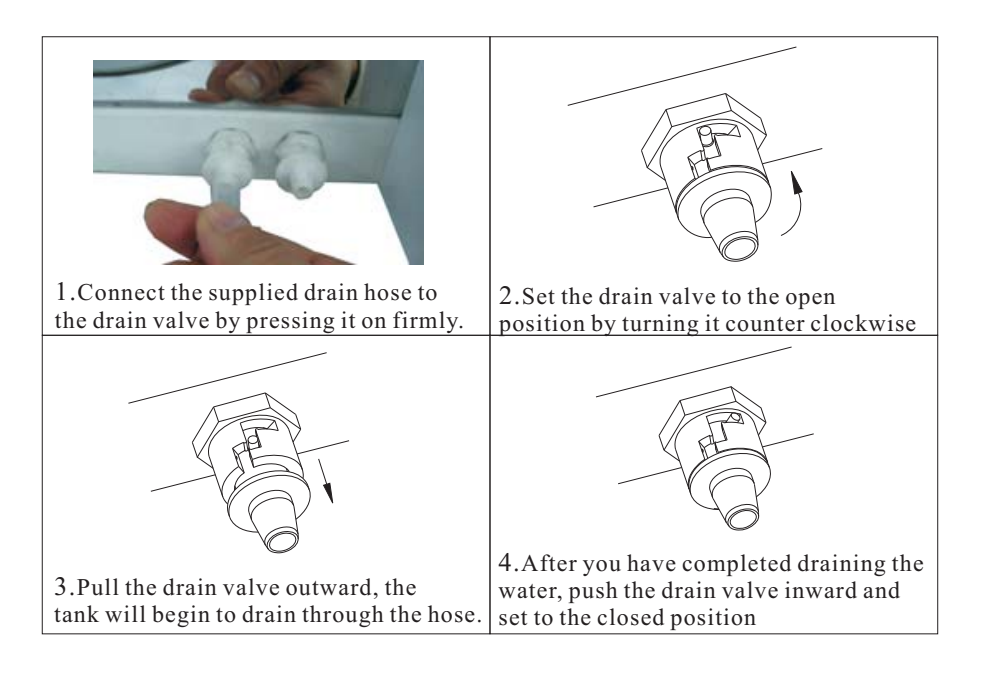

The sterilizer includes two draining valves. The left valve is used for draining the used water tank. The right valve is used for draining the clean water tank. Always be sure that the hose is draining into a vessel with at least 2L capacity.

## 10.5 Replacement of the door seal

10.5.1 Fully open the door.

10.5.2 Remove the door seal carefully by pulling it by hand away from the door

10.5.3 Clean the new door seal carefully with a soft cloth saturated with distilled water.

10.5.4 Moisten the new seal with medical disinfectant .

10.5.5 Insert the new seal following the instruction below:

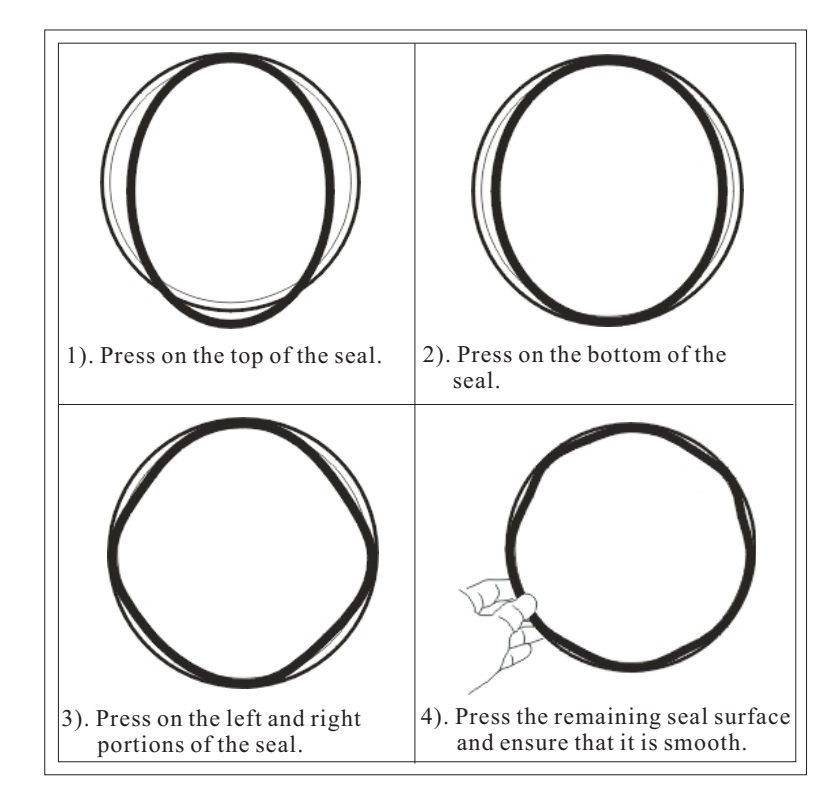

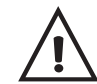

Caution: Always ensure the chamber and the door have been cooled down before attempting to change the seal.

## 10.3 Cleaning the inner-chamber, weekly

- Remove the trays and tray rack from the inner-chamber
- Wipe the inner chamber with a soft cloth saturated in distilled water
- Apply the same procedure to the trays and tray rack.

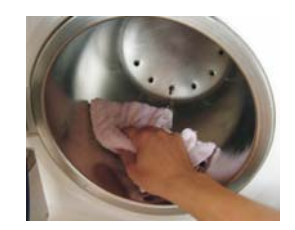

## 10.4 Door adjustment

Below are the instructions for the door adjustment. This should only be performed if the door is not providing the proper seal or if the door seal has just been replaced.

- 10.4.1 Open the door and insert the door adjustment tool in the gap beneath the plastic cover (Fig. 2).
- 10.4.2 To tighten the door seal, use this tool to adjust the door adjustment nut counter clockwise (Fig. 1).
- 10.4.3 If the door seal is too tight (it is difficult to lock/unlock the door), you may also adjust the door adjustment nut clockwise to loosen it.

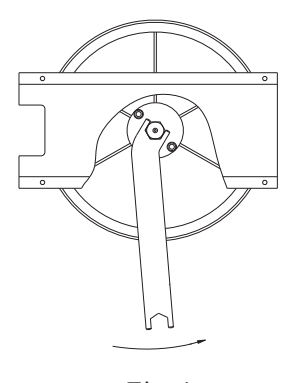

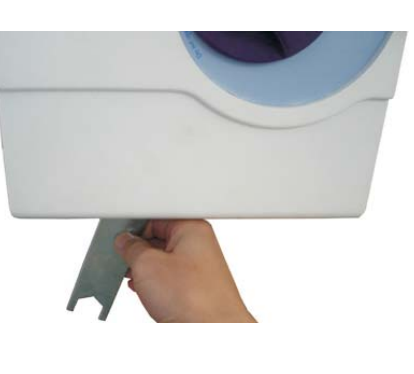

Fig. 1

Fig. 2

#### Caution:

Never attempt to adjust the door seal when the door is in the closed position.

# 8 Advanced adjustment settings

## 8.1 Adjustment of sterilization time and drying time

- 8.1.1 Hold the UNWRAPPED button for 30seconds. The machine will beep to signify that you have enetered the advanced settings mode.
- 8.1.2 The pressure display window shows "θ" and the temperature display window shows ---. The timer display window will show the pre-programmes sterilization time parameter.
- 8.1.3 Select the sterilization program that you wish to adjust. For example, If you want to adjust the parameter of **WRAPPED**. Press the
  - WRAPPED button. Press the button again ,the time display shows "1".

0 means the 121 sterilization time.(The range from 3 to 40 min.) 1 means the 134 sterilization time.(The range from 3 to 40 min.) 2 means the drying time.(The range from 3 to 20 min.)

- 8.1.4 Press **TEMP** button, the value of time parameter will plus one.
- 8.1.5 After finishing the adjustment, press **START** button to confirm it.
- 8.1.6 When adjusting the **DRYING** program, there is only one option,2. This is to adjust the drying time.

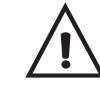

Caution: Always ensure that the sample being sterilized can withstand the sterilization time that is being programmed.

# 9. Printer (Optional)

- 9.1 If you have purchase the BioClave printer device, you can connect the printer cable to the back of the sterilizer.
- 9.2 Connect the printer power cord to the socket with the proper electrical specifications.
- 9.3 Power on the sterilizer and press the "sel" button.
- 9.4 After the sterilization cycle has completed, the printer will begin printing the details of the sterilization cycle (see below).

# 10 Maintenance

| Frequency | Operation                       |
|-----------|---------------------------------|
| Daily     | Clean the door seal             |
|           | Wipe dry the inner chamber      |
| Weekly    | Clean the clean water reservoir |
|           | Clean the inner-chamber         |
| Annually  | Replace the door seal           |

## 8.1 Cleaning the door seal

Clean the door seal daily with a softy cloth saturated in distilled water

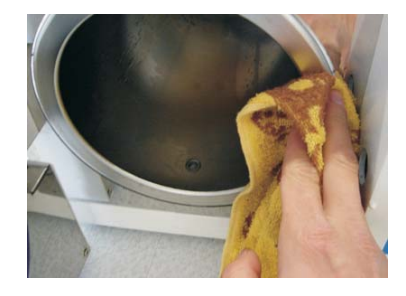

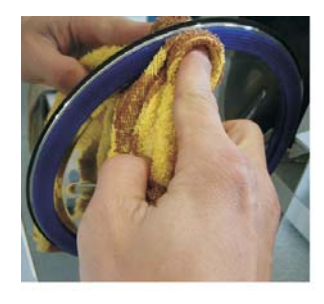

## 8.2 Cleaning the clean water tank Clean the clean water tank every week with medical disinfectant.

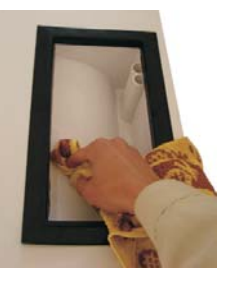

## Example of the print report

.....

| Program:     | wrapped    |
|--------------|------------|
| Temperature: | 134        |
| Pressure:    | 39 PSI     |
| Vacuum Num.: | 3          |
| Dry Time:    | 15min      |
| Ster Time:   | 12min      |
| Cycle No:    | 00009      |
| MAX. Temp:   | 135.1      |
| MIN. Temp:   | 134.1      |
| AVG. Temp:   | 134.6j     |
| MAX. Pres.:  | 41PSI      |
| MIN. Pres.:  | 38PSI      |
| AVG. Pres.:  | 39 PSI     |
| Start Time:  | 22:38      |
| End Time:    | 23:17      |
| Date:        | 2008-07-19 |